## 電子申請の方法「特別枠」

(1)「特別枠」ページから「北九州市電子申請・様式ダウンロード(外部リンク)」をク リックします。

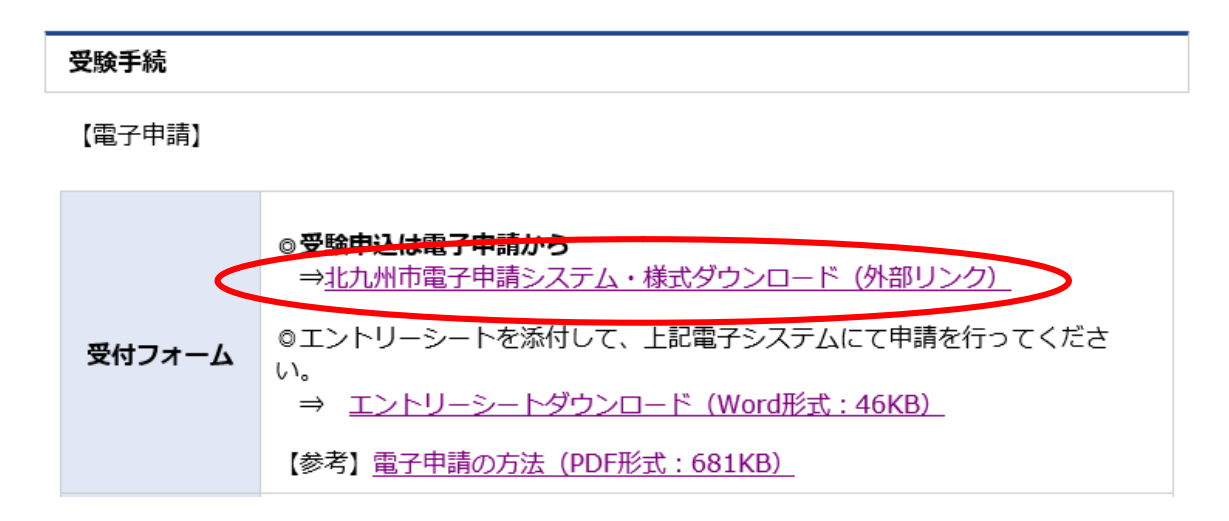

必ず、エントリーシートを電子データ(PDF等)で添付して申請してください。 ※手書きで記入する場合はボールペンで記入し電子データに変換して添付してください。 ※エントリーシートを電子データで添付できない場合は電子申請を利用できませんので、 郵送申込をしてください。

(2)「特別枠」電子申請ページが開きます。

北九州市電子申請システムを初めて利用される方は、「申請者情報登録」を行う必要があります。
 「はじめて利用する方へ」をご参照のうえ、「申請者情報登録」から D 登録を行ってください。(過去に登録済みの方は再登録の必要はありません。)
 D 登録完了後、「電子申請(画面入力)」ボタンをクリックしてください。

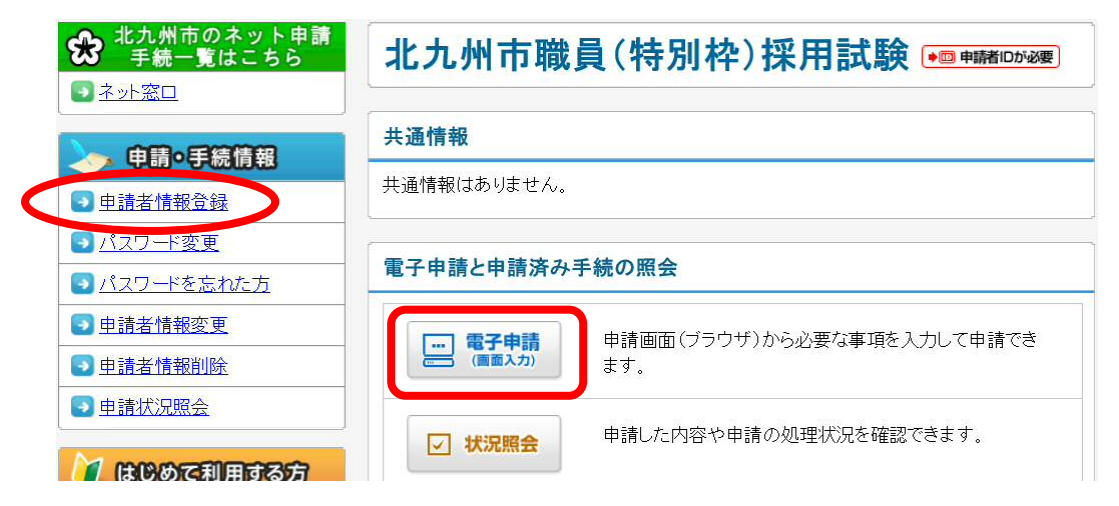

(3)「電子申請・届出システム」にログインしてください。

| 電子申請・届出システム      |   |     |
|------------------|---|-----|
| ユーザ四とパスワードを入力して、 | 2 | 1/2 |
| ユーザロ<br>バスワード    |   |     |
| 「 ロダイン           |   |     |

※ | Dを忘れた方は、元のページに戻り、「申請者情報変更」⇒「申請者 | Dの通知はこちら」を、パスワードを忘れた方は、「パスワードを忘れた方」をクリックし、必要事項を入力の上、ユーザ | D、パスワードを確認してください。

IDとパスワード両方を忘れた方は、再度「申請者情報登録」を行ってください。

| <ul> <li>         ・ 北九州市のネット申請<br/>手続一覧はこちら         </li> <li>         ・ 永ット窓口     </li> </ul> | 北九州市職員(特別枠)採用試験 ••• • •••  |  |  |  |
|------------------------------------------------------------------------------------------------|----------------------------|--|--|--|
| 金田田の王には「「日本」                                                                                   | 共通情報                       |  |  |  |
| 中 明 · 子 統 [] 我<br>• 申請者情報登録                                                                    | 共通情報はありません。                |  |  |  |
| <ul> <li>パスワード変更</li> </ul>                                                                    | 雪ス由語と由語这み毛結の昭全             |  |  |  |
| <u> く パスワードを忘れた方</u>                                                                           | 电丁中朝と中朝月の丁椀の憲法             |  |  |  |
| 2 <u>申請者情報変更</u>                                                                               | 申請画面(ブラウザ)から必要な事項を入力して申請でき |  |  |  |
| ● 申請者情報削除                                                                                      | ます。                        |  |  |  |
| ● 申請状況照会                                                                                       | 申請した内容や申請の処理状況を確認できます。     |  |  |  |
| 🎽 はじめて利用する方                                                                                    |                            |  |  |  |

## (4)「申込書」画面が開きます。必要事項をすべて入力してください。

※入力項目中、「最終学歴」の学校・学部コードは、ホームページの試験案内欄に掲載 していますので参照し、入力してください。

※ダウンロードファイルのエントリーシートに必要事項を入力(記入)の上、電子デ ータ(PDF ファイル等)で添付して申請してください。

| 北九州市職員採用試験申込書                        |                                                                                                    |  |  |  |
|--------------------------------------|----------------------------------------------------------------------------------------------------|--|--|--|
| 試験区分<br>【必須】                         | 選択してください     受験地     1 次試験 選択してくた      2 次試験 選択してくだ        (必須)     *土木・建築の受験者は、2 次試験は「北九州」のみ                                                |  |  |  |
| 氏名(漢字)<br>【必須】                       | 姓 名                                                                                                    |  |  |  |
| 氏名(カナ)<br><mark>【必須</mark> 】         | 姓 名                                                                                                    |  |  |  |
| 性別                                   | 選択してください     生年月日       (必須)                                                                                                    |  |  |  |
| 自宅または<br>携帯電話番号<br><mark>【必須】</mark> | その他連絡先<br>電話番号                                                                                                    |  |  |  |
| 現住所<br>【必須】                          | <ul> <li>〒 (【半角】ハイフン含む) 住所検索</li> <li>都道府県</li> <li>選択してください ✓</li> <li>市区都町村(公称町名で入力し、丁目、番地等は除く)</li> <li>丁目番地等(【全角数字】、ハイフン−で入力)</li> </ul> |  |  |  |

(5) すべての項目を入力後、画面右下の「次へ」ボタンをクリックしてください。

## 入力が終わったら「次へ」ボタンをクリックしてください。

「途中保存」ボタン:入力した内容をデータ保存します。申請途中で一時中断したい場合にお使いください。 「読込」ボタン: :途中保存で保存したデータを読み込み、入力フォームに反映します。

| 戻る | 途中保存 | 読込 | 次へ |
|----|------|----|----|
|    |      |    |    |

(6)「申請付帯情報入力」画面が開きます。

「法人名または団体名」及び「役職・部署名」には入力しなくて結構です。 その他の内容に誤りがなければ、「次へ」ボタンをクリックしてください。

| <ul><li>3 送信確認</li><li>4 到達確認</li></ul> | 連絡先情報        |                 |
|-----------------------------------------|--------------|-----------------|
|                                         | 法人名または団体名    |                 |
|                                         | 役職·部署名       |                 |
|                                         | 氏名または代表者名    | 北九 太郎           |
|                                         | 電話番号         | 093-582-3041    |
|                                         | メールアドレス      | •••••@••.co.jp  |
|                                         | メールアドレス(確認用) | ••••••@••.co.jp |

(7)「送信確認」画面が開きます。入力内容に間違いがないか確認し、「送信」ボタンを クリックしてください。

| 種別   |          | 書類名          | ファイル名               | 取得   |
|------|----------|--------------|---------------------|------|
| 添付   | エントリーシート |              | エントリーシート(北九 太郎).pdf | 🛃 取得 |
| 連絡先  | 情報       |              |                     |      |
| 法人名  | または団体名   |              |                     |      |
| 役職·音 | 8署名      |              |                     |      |
| 氏名まれ | たは代表者名   | 北九 太郎        |                     |      |
| 電話番  | 号        | 093-582-3041 |                     |      |
| メールフ | アドレス     |              |                     |      |
|      | 戻る       |              |                     | 含送信  |

(8)「到達確認」画面が開きます。

「到達番号」「問合せ番号」は受験番号確認等の際に使用しますので、画面を印刷または保存して控えておいてください。

| 送信を完了しました。<br>「到達番号」と「問合せ番号」は、この後の取扱状況を照会する時などに必須となりますので、<br>内容を確認の上、【印刷】、【保存】ボタンを利用するか、メモに取るなどして、<br>必ず控えるようにしてください。 |  |
|----------------------------------------------------------------------------------------------------|--|
| 到達番号 :<br>問合せ番号 :                                                                                                    |  |
| 手続名称     北九州市職員(特別枠)採用試験       到達日時                                                                                   |  |
| <mark>備考</mark>                                                                                                    |  |
| 🕞 🛛 刷 この画面を印刷することができます。                                                                                               |  |
| ■ 保存 この画面をhtml形式で保存することができます。                                                                                         |  |
| () 終了                                                                                                    |  |

(9)(6)で確認したメールアドレスに申請到達メールが届きます。2時間を経過しても 届かない場合は、必ず人事委員会行政委員会事務局任用課(電話:093-582-3041) までご連絡ください。

※一部 Web メールでは、迷惑メールフォルダに自動的に振り分けられることがありま すので、メールが届かない場合は迷惑メールフォルダをご確認ください。

下記の手続きについて到達しました。 人事委員会事務局による審査後に、審査終了メールが届きます。 (審査には2~3日程度(土日除く)かかります。) 審査終了まで、今しばらくお待ちください。 申請内容の確認は、下記ページの「申請状況照会」からお願いします。 ttps://www.shinsei.elg-front.jp/kitakyushu/ [手続名]:北九州市職員(特別枠)採用試験 [申請者名]: [到達日時]: [到達日時]: [到達番号]: 本メールはシステムが自動的に送信しております。 本メールへ返信にてお問い合わせいただいてもご回答出来ませんので、 予めご了承くださいますようお願い申し上げます。 (10)人事委員会行政委員会事務局による審査後に、審査終了メールが届きます。(届く まで、土日を除いて2~3日程度かかります。) 審査終了メールの到達により、受験申込が完了となります。

## 重要

(11)下記項目を4月16日(木)にホームページで確認してください。

(i) 受験番号の確認 「受験番号確認表」を掲載しますので<u>自分の受験番号を確認してください。</u> ※受験番号は(9)の申請到達メールでお知らせする「到達番号」に基づ き確認できます。

(ii)第1次口述等試験対象者の確認

第1次口述等試験対象者の受験番号を同日に発表しますので、 第1次口述等試験対象者になっているかどうか確認してください。

(iii) 受験票及び写真票の作成

「受験票及び写真票(様式)」を掲載しますので、第1次口述等試験対象者に なった人のみ、ダウンロードして印刷し必要事項を記入の上、写真(縦4cm ×横3cm)を貼り、試験当日(4月26日(日))に必ず持参してください。 写真が貼られていないと受験できません。

※受験票と写真票は切り取り線に沿って2つに切り分けて持参してください。 ※試験当日に、写真票のみ回収します。

(特別枠ホームページ:https://city-kitakyushu-saiyo.jp/juken/?cat=gyousei)